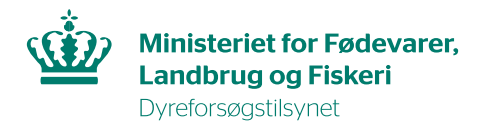

## Vejledning til accept af overdragelsesanmodning

1. Klik på tilladelsesnavnet i den ventende overdragelsesanmodning, så du kommer ind i tilladelsens oversigtsbillede. Klik derefter på linket "Acceptér overdragelse" (markeret med gult i billedet nedenfor).

| Dyreforsøg                                          |                                                                                                    |                                                                               |
|-----------------------------------------------------|----------------------------------------------------------------------------------------------------|-------------------------------------------------------------------------------|
| Du er her: Dyreforsøg » Mine ansøgninger og tillade | elser                                                                                                    | Mindre Større Læshøjt Print                                                   |
|                                                     |                                                                                                    | a" A" 🔍 📇                                                                     |
| Mine ansøgninger og tilladelser                     | в<br>Overdrag tilladelse - Laver screenshots <sup>Ш</sup>                                                                                                    | etina Scheef[Rådsmedlem;Ansøger]<br>jælp fra en sekretariatsmedarbejder       |
| Mine ansøgninger og tilladelser                     | Stamdata<br>Titel Laver screenshots                                                                                                    | Funktioner / Genveje<br><u>Udskriv</u><br><u>Meddelelser til/fra Tilsvnet</u> |
| Opret ny ansøgning                                  | Inidateisesin.<br>Indsendelsesdato<br>Udstedelsesdato<br>Udibsdato<br>Status Overdragelsesanmodning indsendt<br>Ansvarlig Betina Scheef                                                        | Sagsanashistorik<br>Inviter andre brugere<br>Acceptér overdragelse            |
| Rediger profil                                      | Rådsmødedato<br>Særlige vilkår<br>Skemaer                                                                                                    |                                                                               |
| Adressedatabase                                     | B-skema<br>C1: <u>tjekker belastningsgrader</u><br>G1: TgN(CD8)JJwg (C57BL/6NCrl)                                                                                                    |                                                                               |
| Ansvarlige personer                                 | G2: Ω<br>Vedlagte dokumenter                                                                                                    |                                                                               |
| Indberetning                                        | Filnavn Slet                                                                                                    |                                                                               |
| Rådsmøder                                           |                                                                                                    |                                                                               |
| Offentliggjorte tilladelser                         |                                                                                                    |                                                                               |
| Ministeriet for Fød<br>Åbningstider: Mand:          | evarer, Landbrug og Piskeri   Fødevarestyrelsen   Stationsparken 31-33   DK-2600 Glostrup   Ttf. 7<br>ig-forsdag: 9.00-16.00 Fredag: 9.00-15.00   CVR-nummer 62534516   EAN-nummer 57980009860 | 72 27 69 00<br>8   Kontakt                                                    |

2. Udfyld A-skemaet og klik på "næste".

| Skema A                         | Betina Scheef[Rådsmedlem;Ansøger]<br><u>Hjælp fra en sekretariatsmedarbejder</u>                                                                                                    |  |  |  |
|---------------------------------|----------------------------------------------------------------------------------------------------|--|--|--|
| Skema A                         | A-skema - Oplysninger om ansøgeren<br>Dyreforsøgstilsynet ønsker oplysninger om kvalifikationerne hos den person, som skal være                                                                                                    |  |  |  |
| Mine ansøgninger og tilladelser | ansvarlig for forsøgenes udførelse.  Bruger Betina Scheef Ansvarlig for forsøgenes                                                                                                    |  |  |  |
| Opret ny ansøgning              | Oplysninger om uddannelsmæssig baggrund                                                                                                    |  |  |  |
| Rediger profil                  | Angiv kandidatgrad     Handel og Kontor       Årstal     1993                                                                                                    |  |  |  |
| Adressedatabase                 | Evt. anden relevant uddannelse<br>(valgfrit)     Assistent       Årstal     1995                                                                                                    |  |  |  |
| Ansvarlige personer             | Evt. anden relevant uddannelse<br>(valgfrit)     Sikkerhedsrep.       Årstal     2000       Relevant erhvervserfaring     Detable Communication (Communication)                                                                                                    |  |  |  |
| Indberetning                    | $\begin{array}{c c c c c c c c c c c c c c c c c c c $                                                                                                    |  |  |  |
| Rådsmøder                       | Jeg har ingen dyreforøgsmæssig uddannelse.<br>hftiftiftiftiftiftiftiftiftiftiftiftiftif                                                                                                    |  |  |  |
| Offentliggjorte tilladelser     | քերնիքի քերիերին քերինինի քերինինի քերինինի քերինին քերինին քերիքի<br>քերին քերինի քերինի քերին քերին<br>                                                                                                    |  |  |  |
|                                 |                                                                                                    |  |  |  |
|                                 | Deltaget i kursus i Ola 🔍 Nei                                                                                                    |  |  |  |
|                                 | forsøgsdyrskundskab<br>Ved manglende kursus i<br>forsøgsdyrskundskab skal det<br>angives, om der evt. tidligere er<br>meddelt dispensation                                                                                                    |  |  |  |
|                                 | Tidligere meddelt tilladelse til at<br>anvende dyr til forsøg?                                                                                                    |  |  |  |
|                                 | Jf. §§ 60 og 61 i bekendtgørelse om dyreforsøg kan Dyreforsøgstilsynet dispensere fra<br>kravene i hhv. § 56, stk. 1, og § 57, stk. 1, hvis de i bestemmelsen omhandlende personer<br>tidligere har beskæftiget sig med dyreforsøg her i landet eller i udlandet, og har<br>kvalifikationer, der svarer til at have gennemført de i § 56, stk. 1, og § 57, stk.1, nr. 4, nævr<br>kurser for den eller de dyrearter, som ansøgningen vedrører. |  |  |  |

## 3. A-skemaet fortsat....

| Opret ny ansøgning          | Oplysninger om uddannels                                                                                                    | smæssig baggrund                                                                                                    |  |  |  |
|-----------------------------|----------------------------------------------------------------------------------------------------|----------------------------------------------------------------------------------------------------|--|--|--|
| Rediger profil              | Angiv kandidatgrad<br>Årstal                                                                                                    | Handel og Kontor<br>1993                                                                                                    |  |  |  |
| Adressedatabase             | Evt. anden relevant uddannelse<br>(valgfrit)<br>Årstal                                                                                                    | Assistent 1995                                                                                                    |  |  |  |
| Ansvarlige personer         | evt. anden relevant uddannelse<br>(valgfrit)<br>Årstal<br>Relevant erhvervserfaring                                                                                                    | Sikkerhedsrep.                                                                                                    |  |  |  |
| Indberetning                | -                                                                                                    | $\begin{bmatrix} \mathbf{B} & \mathbf{I} & \underline{\mathbf{U}} & \mathbf{S} & \mathbf{x}_{\mathbf{s}} & \mathbf{x}^{\mathbf{s}} & \mathbf{I}_{\mathbf{x}} \end{bmatrix} \begin{bmatrix} \mathbf{I} \\ \mathbf{I} \end{bmatrix} \begin{bmatrix} \mathbf{I} \\ \mathbf{I} \end{bmatrix} \end{bmatrix} \begin{bmatrix} \mathbf{I} \\ \mathbf{I} \end{bmatrix} \begin{bmatrix} \mathbf{I} \\ \mathbf{I} \end{bmatrix} \begin{bmatrix} \mathbf{I} \\ \mathbf{I} \end{bmatrix}$ |  |  |  |
| Rådsmøder                   |                                                                                                    | Jeg har ingen dyreforøgsmæssig uddannelse.<br>hfhfhfhfhfhfhfhfhfhfhfhfhhfhhfhhfhhffhfh                                                                                                    |  |  |  |
| Offentliggjorte tilladelser |                                                                                                    | ឥសពិរាវាវ ពិរពិរសាវាក តិសាវិសាវិសាវិសាវិសាវិសាវិសាវិសាវិសាវិសាវ                                                                                                    |  |  |  |
|                             |                                                                                                    | 4                                                                                                    |  |  |  |
|                             | Deltaget i kursus i<br>forsøgsdyrskundskab<br>Ved manglende kursus i<br>forsøgsdyrskundskab skal det                                                                                                    |                                                                                                    |  |  |  |
|                             | angives, om der evt. tidligere er<br>meddelt dispensation<br>Tidligere meddelt tilladelse til at<br>anvende dyr til forsøg?                                                                                                    | ⊖ Ja ⊛ Nej                                                                                                    |  |  |  |
|                             | Jf. §§ 60 og 61 i bekendtgørelse om dyreforsøg kan Dyreforsøgstilsynet dispensere fra<br>kravene i hhv. § 56, stk. 1, og § 57, stk. 1, hvis de i bestemmelsen omhandlende personer<br>tidligere har beskæftiget sig med dyreforsøg her i landet eller i udlandet, og har<br>kvalifikationer, der svarer til at have gennemført de i § 56, stk. 1, og § 57, stk.1, nr. 4, nævnte<br>kurser for den eller de dyrearter, som ansøgningen vedrører. |                                                                                                    |  |  |  |
|                             | Læs om reglerne for disper<br>dyreforsøg.                                                                                                    | nsation i <u>bekendtgørelse nr. 12 af 7. januar 2016 om</u>                                                                                                    |  |  |  |
|                             |                                                                                                    | Gem og luk                                                                                                    |  |  |  |

| Du er her: Dyreforsøg » Skema A |                                                                                                    | Mindre Større Læshøjt Prir<br>A* A* 🖘                                     | it |  |  |  |  |  |  |  |  |
|---------------------------------|----------------------------------------------------------------------------------------------------|---------------------------------------------------------------------------|----|--|--|--|--|--|--|--|--|
| Skema A                         |                                                                                                    | Betina Scheef[Rådsmedlem;Ansøger]<br>Hjælp fra en sekretariatsmedarbejder | r  |  |  |  |  |  |  |  |  |
| Skema A                         | A-skema - Oplysninger om ansøgeren<br>Virksomhed/institution samt adresse, hvor den ansvarlige for forsøgenes udførelse er ansat. |                                                                           |    |  |  |  |  |  |  |  |  |
| Mine ansøgninger og tilladelser | Ansættelsessted                                                                                                    |                                                                           |    |  |  |  |  |  |  |  |  |
| Opret ny ansøgning              | Vælg fra databasen<br>Virksomhed/Institution<br>Adresse                                                                           | Fødevarestyrelsen  Stationsparken 31-33                                   |    |  |  |  |  |  |  |  |  |
| Rediger profil                  | Postnr.                                                                                                    | Dyreforsøgstilsynet<br>2600                                               |    |  |  |  |  |  |  |  |  |
| Adressedatabase                 | By<br>Tilbage                                                                                                    | Glostrup<br>Fortsæt til skema B                                           |    |  |  |  |  |  |  |  |  |
| Ansvarlige personer             |                                                                                                    |                                                                           |    |  |  |  |  |  |  |  |  |
| Indberetning                    |                                                                                                    |                                                                           |    |  |  |  |  |  |  |  |  |
| Rådsmøder                       |                                                                                                    |                                                                           |    |  |  |  |  |  |  |  |  |
| Offentliggjorte tilladelser     |                                                                                                    |                                                                           |    |  |  |  |  |  |  |  |  |

4. Fortsæt til skema B (oplysninger om faciliteten og personalet).

5. Udfyld felterne om forsøgssted (klik på knappen "Tilføj forsøgssted") og udfyld felterne om opstaldningssted (klik på knappen "Tilføj opstaldningssted"). Klik Derefter på knappen "Accepter overdragelse" (markeret med gult i billedet nedenfor). Derved sendes overdragelsesanmodningen automatisk til Dyreforsøgstilsynet til sagsbehandling.

|                                 |                                                                                                    |               |                                          | Ar At ≤                                |
|---------------------------------|----------------------------------------------------------------------------------------------------|---------------|------------------------------------------|----------------------------------------|
| Skema B                         |                                                                                                    |               | Betina Scheef[Råd<br>Hjælp fra en sekref | smedlem;Ansøger]<br>:ariatsmedarbejder |
| Skema B                         | B-skema - Oplysninger om faciliteterne og personalet<br>Oplysninger om faciliteterne og det øvrige personale |               |                                          |                                        |
| Mine ansøgninger og tilladelser | Forsøgssted<br>Tilføj forsøgssted                                                                            |               |                                          |                                        |
| Opret ny ansøgning              | Sted                                                                                                    | Ву            | Rediger                                  | Slet                                   |
| Rediger profil                  | Stalden på loftet                                                                                            | Frederiksberg | <u>Rediger</u>                           | Slet                                   |
| Adressedatabase                 | Opstaldningssted<br>Tilføj opstaldningssted                                                                  |               |                                          |                                        |
| Ansvarlige personer             | Opstaldningssted                                                                                             | Ву            | Rediger                                  | Slet                                   |
| Indberetning                    | Gå til A-skema                                                                                               | Glostrup      | Rediger                                  | <u>Slet</u><br>is overdragelse         |
| Rådsmøder                       |                                                                                                    | Gem og luk    |                                          |                                        |
| Offentliggjorte tilladelser     |                                                                                                    |               |                                          |                                        |

- 6. Når overdragelsen er godkendt af Dyreforsøgstilsynet fremgår tilladelsen af oversigten i menuen "Mine ansøgninger og tilladelser".
- 7. Så længe overdragelsesanmodningen er under behandling står tilladelsen under menuen "Andre tilgængelige sager".

| Mine ansøgninger og tilladelser<br>Mine ansøgninger og tilladelser | Oversigt                                                                                                    |                    |            | Betina Scheeff<br><u>Hiælp fra en s</u> e | A <sup>-</sup><br>[Rådsmedlem;Ar<br><u>ekretariatsmeda</u><br>[Vis igangvære | A <sup>+</sup> QI |
|--------------------------------------------------------------------|----------------------------------------------------------------------------------------------------|--------------------|------------|-------------------------------------------|------------------------------------------------------------------------------|-------------------|
| Opret ny ansøgning                                                 | Mine ansøg                                                                                                    | ninger og tilla    | delser     |                                           |                                                                              |                   |
| Rediger profil                                                     | Titel                                                                                                    | Type Tilladelses   | nr. Status | Ansvarlig                                 | Startdato                                                                    | Udløbsdato        |
| Adressedatabase                                                    | Laver screenshots                                                                                                    | Forsøg             | Kladde     | Betina<br>Scheef                          |                                                                              |                   |
|                                                                    | Ш                                                                                                    | Forsøg             | Kladde     | Betina<br>Scheef                          |                                                                              |                   |
| Ansvarlige personer                                                | <u>test af navngivelse af</u><br><u>skemaer</u>                                                                                                    | Avl                | Godkendt   | Betina<br>Scheef                          | 26-01-2017                                                                   | 26-01-2020        |
| Indberetning                                                       |                                                                                                    | _                  |            |                                           |                                                                              |                   |
| Rådsmøder                                                          | Andre tilgængelige sager<br>Sager, som du af en anden bruger måtte være inviteret til at kunne læse og redigere<br>i samt evt overdragelsesanmodninger |                    |            |                                           |                                                                              |                   |
| Offentliggjorte tilladelser                                        | Tital Tura                                                                                                    | Tilladalsospr. Str | tus Anov   | arlia Sta                                 | rtdata II                                                                    | disbadata         |
|                                                                    | opdræt Opdræt                                                                                                    | Klad               | ide        | artig Sta                                 |                                                                              | ατφοςαατο         |
|                                                                    | test Forsøg                                                                                                    | Klad               | ide        |                                           |                                                                              |                   |
|                                                                    | Udvidelser                                                                                                    |                    |            |                                           |                                                                              |                   |